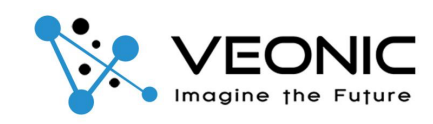

# VX-2028 ENERGIZER USER MANUAL

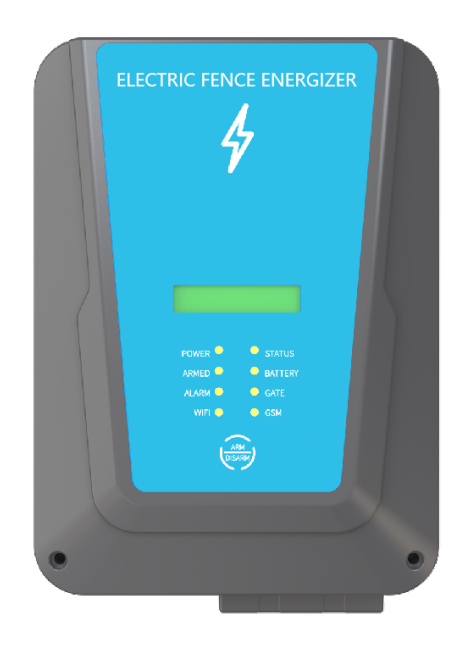

| Introduction                                       | 4                |
|----------------------------------------------------|------------------|
| Appearance                                         | 5                |
| Specification                                      | 5                |
| Accessories                                        | 6                |
| Remote control (433MHz)                            | 6                |
| Remote control self-learning(up to 10) (Jumper P6) | 6                |
| Remote control encoding (DIP switch S5)            | 6                |
| Clear remote control code (Button S2)              | 7                |
| Magnetic tag                                       | 7                |
| Magnetic tag operation                             | 7                |
| Installation                                       | 7                |
| Energizer installation                             |                  |
| Connect to fence                                   | 8                |
| Configuration and operation                        | 9                |
| PCB schematic                                      | 9                |
| Connecting terminals                               | 10               |
| lumper                                             | 10               |
| High and low voltage arming default settings (P1)  | 10               |
| Lingrade mode (P2)                                 | 10               |
| WIEI fast configuration mode (P3)                  | 10<br>10         |
| Gate alarm delay time (PA)                         | 10               |
| Restore factory settings (P5)                      | 11               |
| Introduction to factory default settings           | 11               |
| Remote control self-learning (P6)                  |                  |
| Out 2 output mode (P7)                             | 11               |
| High voltage mode energy output control (P8)       | 11               |
| Switch                                             | 11<br>12         |
| Tamper switch                                      | 12               |
| DIP switch                                         | 12               |
| Button                                             | 12               |
| Button \$2                                         | 12               |
|                                                    | 12<br>12         |
| Debug mode and ungrade mode (TVPE-C interface)     | 12               |
| Connect to GSM module (P24 interface)              | 12               |
| Connect to WIEI module (P27 interface)             | 13               |
| WIEL configuration                                 | 13               |
| GSM configuration                                  | 13               |
| GSW SMS encoding control                           | 13<br>1/1        |
| CSM phone call                                     | +⊥<br>1 /        |
| Arming and disarming                               | 14<br>1 <i>1</i> |
| Clear alarm information                            | +⊥<br>1 <i>1</i> |
| Muto                                               | 14<br>1 <i>1</i> |
| ICD display content description                    | 14<br>1 <i>1</i> |
| System status                                      | 14<br>1 <i>1</i> |
|                                                    | 14<br>16         |
| GCM status                                         | 10               |
| System error                                       | 10<br>1 <i>C</i> |
| IED indicator light introduction                   | 10               |
| APP introduction                                   | / ۲۲<br>۱۰       |
|                                                    | 10<br>10         |
| ΔPD sattings                                       | 10<br>10         |
| Create homes and rooms                             | 10               |
| Add manager and home members                       |                  |
|                                                    |                  |

#### **Table of contents**

| Add Energizer         | . 20 |
|-----------------------|------|
| Modify Energizer name | . 21 |
| Energizer control     | . 21 |
| High voltage arming   | . 21 |
| Low voltage arming    | . 21 |
| Disarm                | . 21 |
| Alarm prompt          | . 22 |
| Short circuit alarm   | . 22 |
| Wire cut alarm        | . 22 |
| Tamper alarm          | . 22 |
| Gate alarm            | . 22 |
| SOS                   | . 22 |
| Mute                  | . 22 |
| WIFI                  | . 22 |
| GSM                   | . 22 |
| Battery               | . 22 |
| Schedule              | . 22 |
| Settings              | . 22 |
| Logs                  | . 23 |

## Introduction:

Welcome to the VEONIC VX Series Smart Wifi/GSM Energizer Electric fencing and thank you for placing your support in our product range. Our brand has been installed and tested in numerous satisfied VEONIC users globally.

This user manual is intended to assist you to install your unit. For more information on the system, please visit our <u>www.veonic.com</u>. Or email to us **veonicgroup@gmail.com**.

Before your installation, please take note that an electric fence is an effective psychological fear barrier that works on the principle of giving an intruder a very short duration, powerful, yet safe shock that will discourage the intruder from making contact with the fence again.

It's important to understand the basic circuits applicable to electric fencing. An electric fencing comprises three components: the energizer, the earthing system and the fence itself, Connect the three together and you have your basic circuit. A intruder touching the fence closes this circuit which allows the electricity to flow through the circuit and thus shock the intruder.

The smart Vx series energizer pulse electric fence alarm system has the advantages of low false alarm rate, no restriction by physical fence and environment, and high security. It has been widely used in various application such as military premises, prisons, factories, warehouses, residential areas, etc.

| Energizer I | eatures: |
|-------------|----------|
|-------------|----------|

| Standard  | LED indicator lights: power supply, armed status, alarm status, energizer        |  |  |
|-----------|----------------------------------------------------------------------------------|--|--|
| functions | status, battery status, gate status                                              |  |  |
|           |                                                                                  |  |  |
|           | 433MHz remote control: high-voltage arming, low-voltage arming,                  |  |  |
|           | disarming, SOS                                                                   |  |  |
|           | Magnetic tag: arm, disarm, clear alarms                                          |  |  |
| Optional  | LCD screen: alarm and energizer status display                                   |  |  |
| functions | WIFI&APP: APP remote arm/disarm, receiving alarm prompts and remote              |  |  |
|           | parameter settings                                                               |  |  |
|           | <b>GSM:</b> make a phone call or send a text message when an alarm occurs (Note: |  |  |
|           | GSM function will only be enabled when WIFI network connection fails)            |  |  |

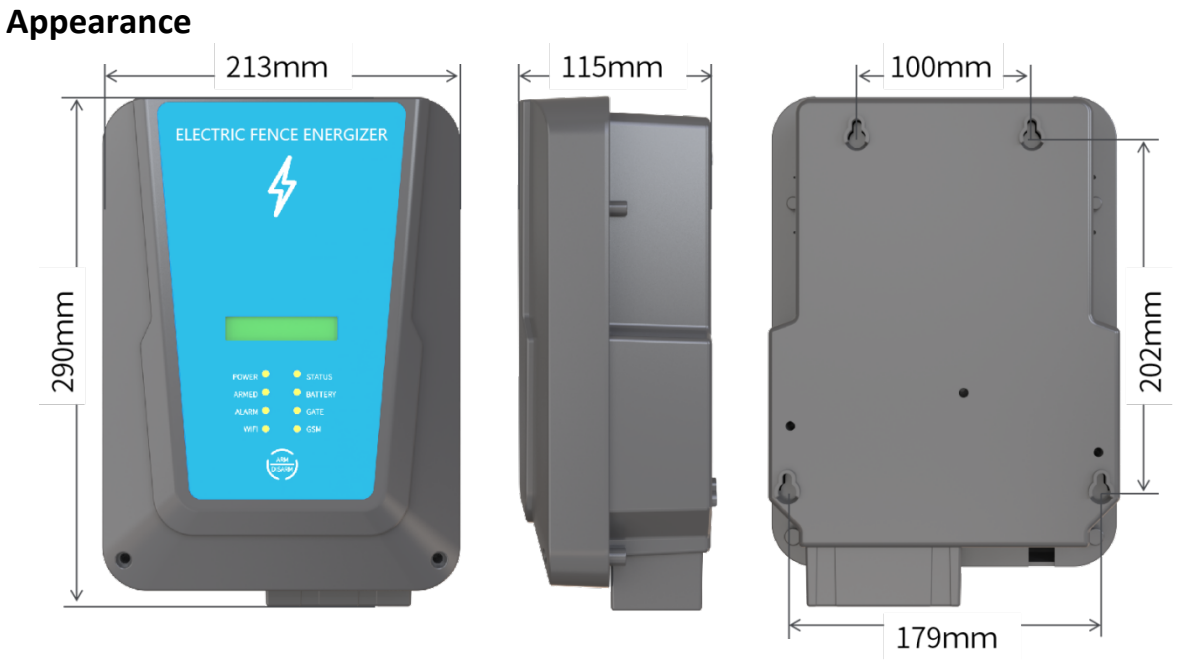

Size:290\*213\*115mm(L\*W\*D)(excluding antenna).

# Specification

| AC input                                   | 230V                       |
|--------------------------------------------|----------------------------|
| Average power consumption during normal    | <30W                       |
| high-voltage operation                     |                            |
| Voltage output                             | 8KV/4KV                    |
| Output energy                              | 0.5-3 joules               |
| Pulse frequency                            | Once per second            |
| Relay output                               | 10-14VDC 500mA             |
| Operating temperature                      | -10°C~50°C                 |
| Operating humidity                         | <80%RH                     |
| IP rating                                  | IPX4                       |
| Shell material                             | ABS                        |
| Weight (excluding packaging and batteries) | 3KG                        |
| Size                                       | 290*213*115mm(L*W*D)       |
| Backup battery specifications              | 12V 7AH lead-acid battery, |
|                                            | 152*66*95mm                |

## Accessories:

Remote control (433MHz)

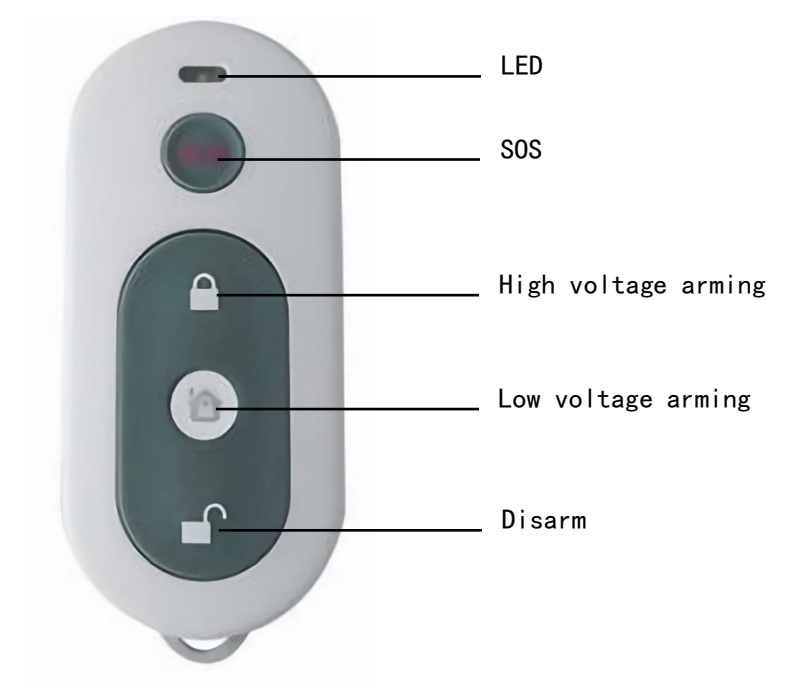

## Remote control self-learning(up to 10) (Jumper P6)

| Jumper | Function                     | Default state | Operation                                                                                                    |
|--------|------------------------------|---------------|----------------------------------------------------------------------------------------------------|
| P6     | Remote control self-learning | Disconnect    | <ol> <li>First select the code of the remote control<br/>through the DIP switch.</li> <li>Short circuit P6.</li> <li>Trigger the remote control, and the LCD<br/>display will prompt learning success.</li> <li>Disconnect P6, and restore the DIP switch</li> </ol> |

## Remote control encoding (DIP switch S5)

Function: Remote control encoding selection (binary)

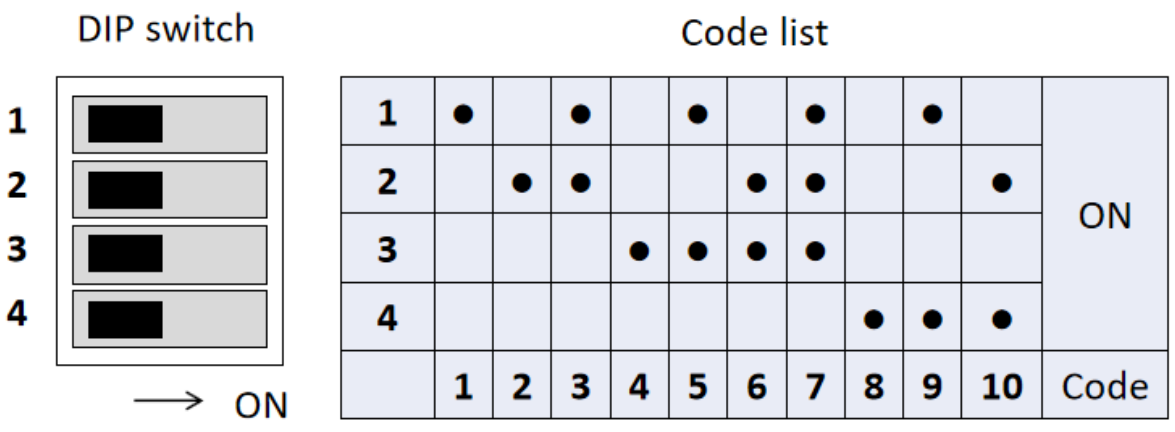

### Clear remote control code (Button S2)

| Function                              | Operation                                                                    |  |
|---------------------------------------|------------------------------------------------------------------------------|--|
| Clear individual remote control codes | 1. Use DIP switch S5 to select the code of the remote control to be cleared. |  |
|                                       | 2. Press and hold S2 for more than 3 seconds.                                |  |
|                                       | 3. LCD display prompts clearing successfully.                                |  |
|                                       | 4. Restore the DIP switch                                                    |  |
| Clear all remote control              | 1. Turn all DIP switches to ON.                                              |  |
| codes at once                         | 2. Press and hold button S2 for more than 3 seconds.                         |  |
|                                       | 3. LCD display prompts clearing successfully.                                |  |
|                                       | 4. Restore the DIP switch                                                    |  |

#### Magnetic tag:

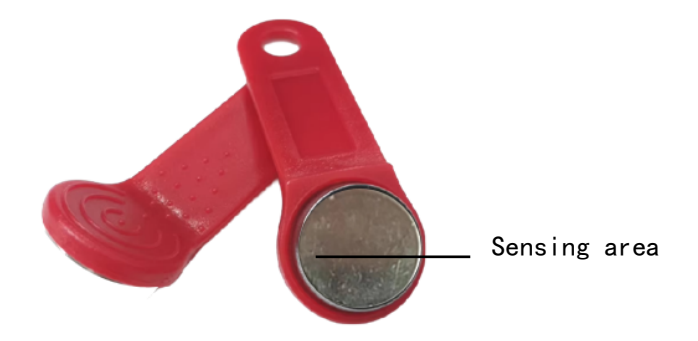

#### Magnetic tag operation

| Function                | Operation                              |
|-------------------------|----------------------------------------|
| Arm or disarm           | Touch once                             |
| Clear LCD display alarm | Touch and hold for more than 5 seconds |
| information             |                                        |

#### Installation

#### **Energizer installation**

Step 1: Please read this manual carefully before installation.

Step 2: Install rivets on the wall according to the installation holes on the back of the energizer.

Installation hole diagram:

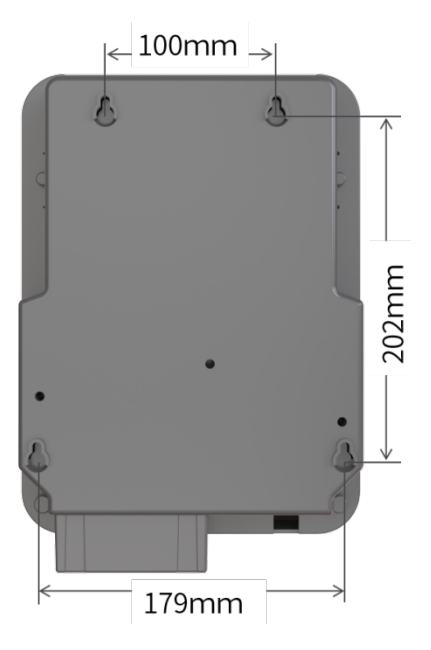

Step 3: Remove the cover.

Step 4: Install the battery (if any).

Step 5: Connect the main power supply.

Step 6: Set up the functions of the energizer.

Step 7: Replace the cover.

Step 8: Connect to the fence.

Step 9: Conduct a test to ensure that a short circuit in every part of the fence can trigger an alarm.

# Note: The installation surface of the Energizer must be flat and must be protected from direct sunlight.

## **Connect to fence**

The two red terminals are high-voltage positive electrodes. It is required to form a circuit. The two black terminals are high-voltage negative electrodes, which are required to form a circuit and be connected to the ground.

Example fence wiring diagrams:

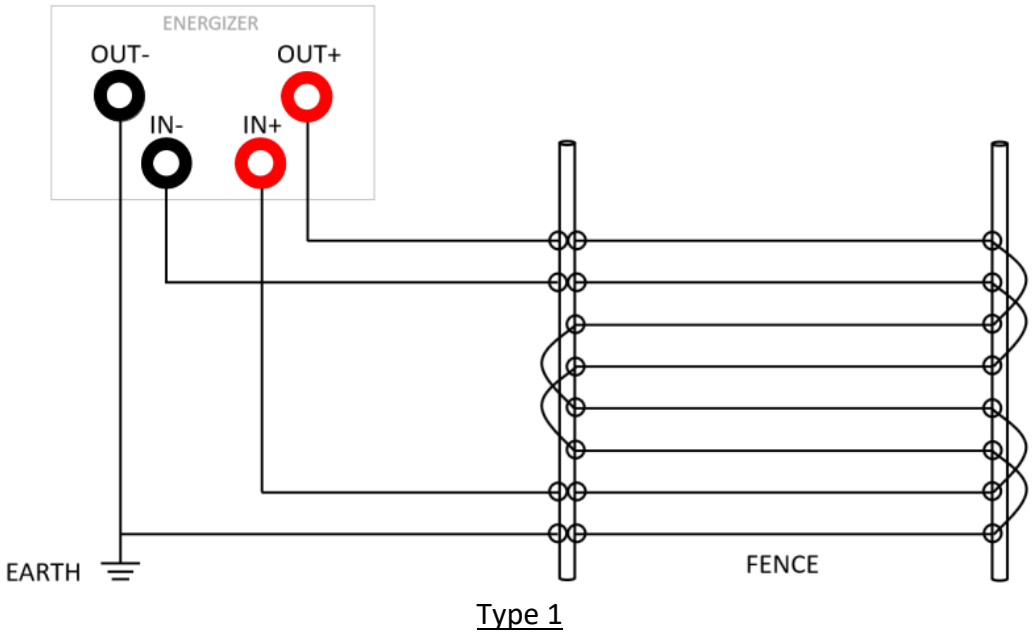

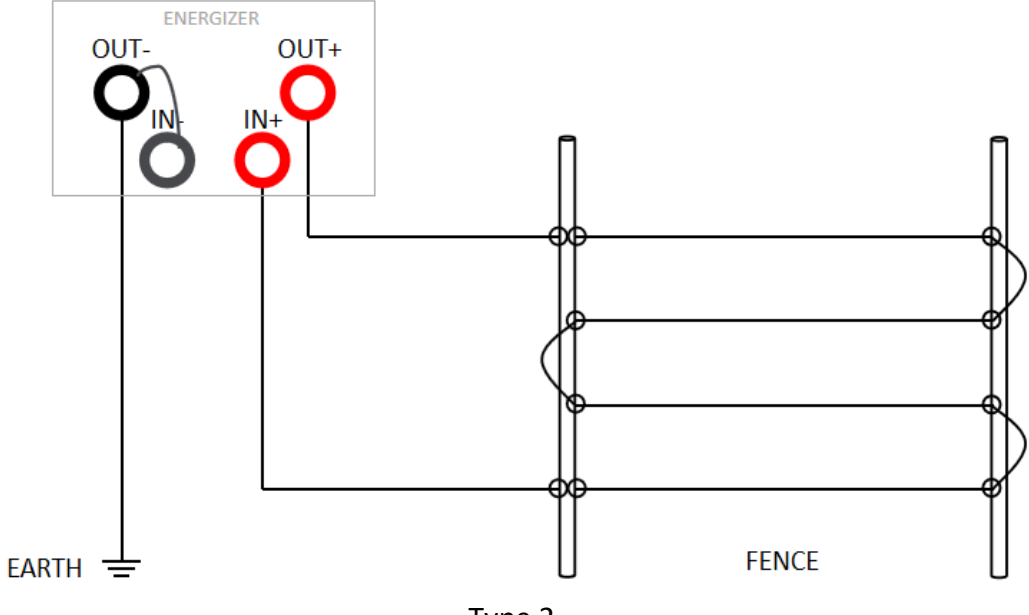

<u>Type 2</u>

## **Configuration and operation**

## PCB schematic

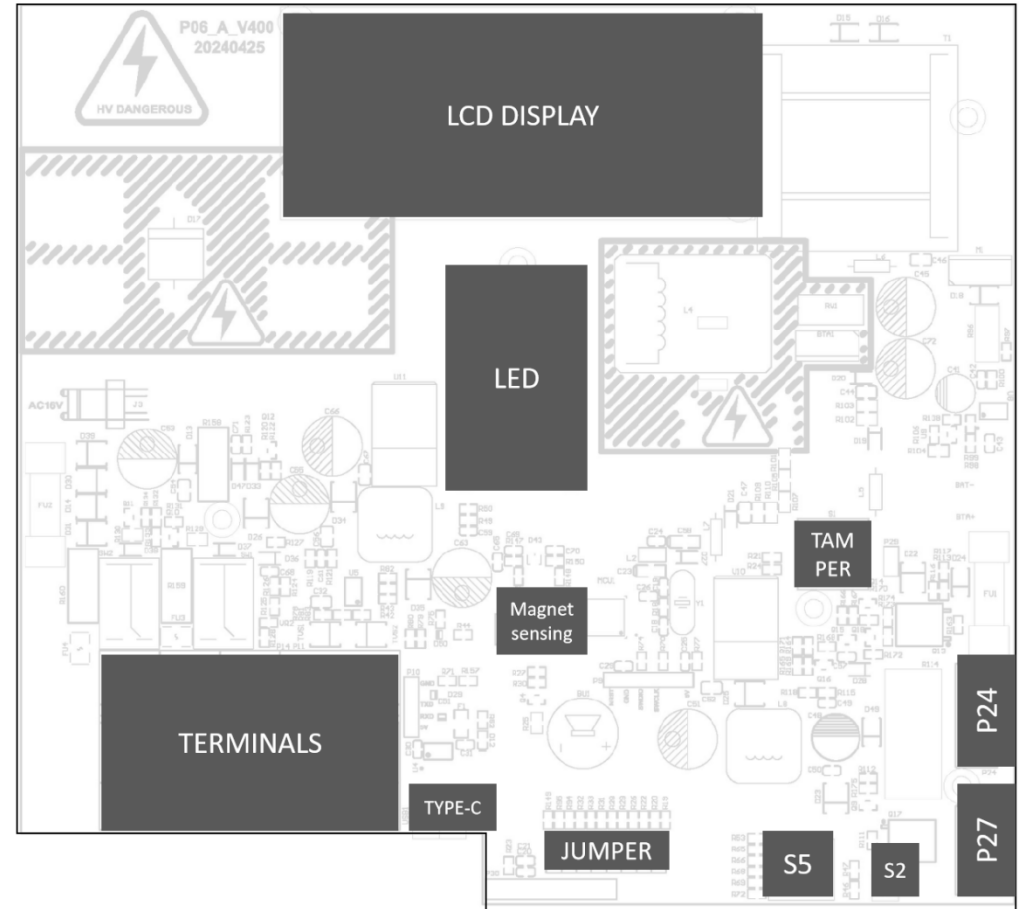

## **Connecting terminals**

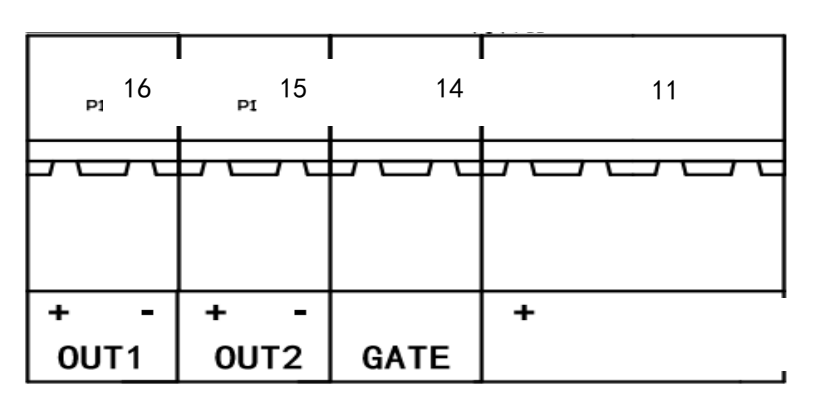

| Terminals | Description                                                                                  |
|-----------|----------------------------------------------------------------------------------------------|
| OUT 1     | Alarm output (10~14VDC 500mA)                                                                |
| OUT 2     | Alarm output or arming output optional by P7(10~14VDC 500mA)                                 |
| GATE      | Gate signal input, enabling disarming when opening the gate and arming when closing the gate |

#### Jumper

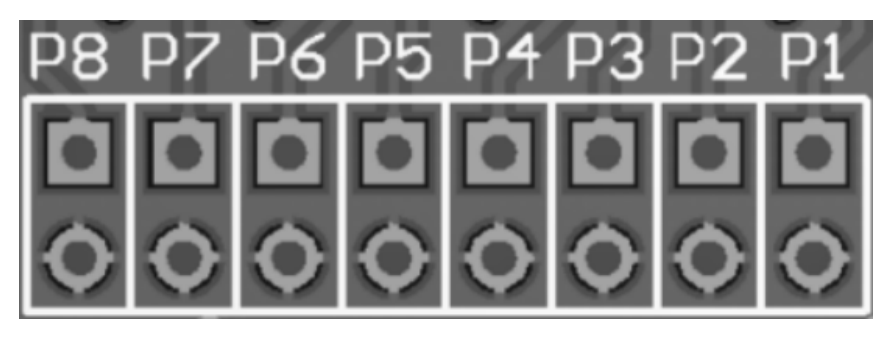

## High and low voltage arming default settings (P1)

| Jumper | Function                                     | Default state | Operation                                                                                             |
|--------|----------------------------------------------|---------------|----------------------------------------------------------------------------------------------------|
| P1     | High and low voltage arming default settings | Disconnect    | Disconnect: Sets high voltage arming as default.<br>Short circuit: Set low voltage arming as default. |

## Upgrade mode (P2)

| Jumper | Function     | Default state | Operation                                                                                                    |
|--------|--------------|---------------|----------------------------------------------------------------------------------------------------|
| P2     | Upgrade mode | Disconnect    | <ol> <li>Powered off the Energizer completely.</li> <li>Short circuit: P2.</li> <li>Power the Energizer on to enter upgrade mode.</li> <li>Disconnect P2 after the upgrade is complete.</li> </ol> |

## WIFI fast configuration mode (P3)

| Jumper | Function      | Default state | Operation                                          |
|--------|---------------|---------------|----------------------------------------------------|
| P3     | WIFI fast     | Disconnect    | Disconnect: Exit WIFI fast configuration mode.     |
|        | configuration |               | Short circuit: Enter WIFI fast configuration mode. |
|        | mode          |               | Then the device can be searched on the APP         |

|  | Note : Enable WiFi, location, and Bluetooth on |
|--|------------------------------------------------|
|  | the phone before add the device to the APP.    |

### Gate alarm delay time (P4)

| Jumper | Function               |     | Default state | Operation                                                                                                    |
|--------|------------------------|-----|---------------|----------------------------------------------------------------------------------------------------|
| Ρ4     | Gate ala<br>delay time | arm | Disconnect    | Disconnect: Alarm triggered after 1 minutes of gate opening.<br>Short circuit: Alarm triggered after 4 minutes of gate opening. |

## **Restore factory settings (P5)**

| Jumper | Function | Default state | Operation                                                                                                    |
|--------|----------|---------------|----------------------------------------------------------------------------------------------------|
| Ρ5     | Reset    | Disconnect    | <ol> <li>Power off the Energizer completely.</li> <li>Short circuit P5.</li> <li>Power the Energizer on, reset.</li> <li>Disconnect P5.</li> </ol> |

## Introduction to factory default settings

| Return to disarmed state                                    |
|-------------------------------------------------------------|
| The recovery admin password is 1234                         |
| The recovery operation password is 1001                     |
| The recovery alarm duration is 180 seconds                  |
| Dial-up: Enable                                             |
| Texting: Enable                                             |
| Number of phone redials: 3 times                            |
| Sensitivity: Middle(Trigger 3 pulses to activate the alarm) |
| Battery power: 25%                                          |
| Mute: Off                                                   |
| Clear all SMS numbers and phone numbers                     |
| Energizer name restored to default                          |

## Remote control self-learning (P6)

Please refer to remote control operation.

## Out 2 output mode (P7)

| Jumper | Function      | Default state | Operation                         |
|--------|---------------|---------------|-----------------------------------|
| P7     | Set the out 2 | Disconnect    | Disconnect: Linkage to alarm.     |
|        | output mode   |               | Short circuit: Linkage to arming. |

## High voltage mode energy output control (P8)

| ingli voltage mode energy output control (10) |               |           |  |  |
|-----------------------------------------------|---------------|-----------|--|--|
| umper Function                                | Default state | Operation |  |  |

| P8 | High voltage<br>mode energy<br>control | Disconnect | Disconnect: In high voltage mode, maintain a<br>high energy output (2-3J) each time.<br>Short circuit: In high voltage mode, the output<br>energy (0.5-3J) is automatically adjusted<br>according to the fence load. The smaller the |
|----|----------------------------------------|------------|----------------------------------------------------------------------------------------------------|
|    |                                        |            | load, the lower the power consumption of the                                                                                                    |
|    |                                        |            | energizer.                                                                                                    |

#### Switch

## Tamper switch

| Function             | Operation                                                                                               |  |
|----------------------|----------------------------------------------------------------------------------------------------|--|
| No tamper alarm      | Closed                                                                                                  |  |
| Issue a tamper alarm | Open after closing                                                                                      |  |
|                      | When powered on, it has already been opened (cover removed) and has not closed for more than 30 seconds |  |

#### **DIP switch**

Please refer to remote control operation

#### Button

#### Button S2

Please refer to remote control operation

#### Interface

## Debug mode and upgrade mode (TYPE-C interface)

| Function                | Operation                                         |
|-------------------------|---------------------------------------------------|
| Debug mode (default)    | Use debugging software to view device information |
| Upgrade mode            | 1. Powered off the Energizer completely.          |
| 2. Short jumper pin P2. |                                                   |
|                         | 3. Power on the Energizer and enter upgrade mode. |
|                         | 4. Upgrade using TYPE-C interface.                |
|                         | 5. Disconnect P2 after the upgrade is complete.   |

## Connect to GSM module (P24 interface)

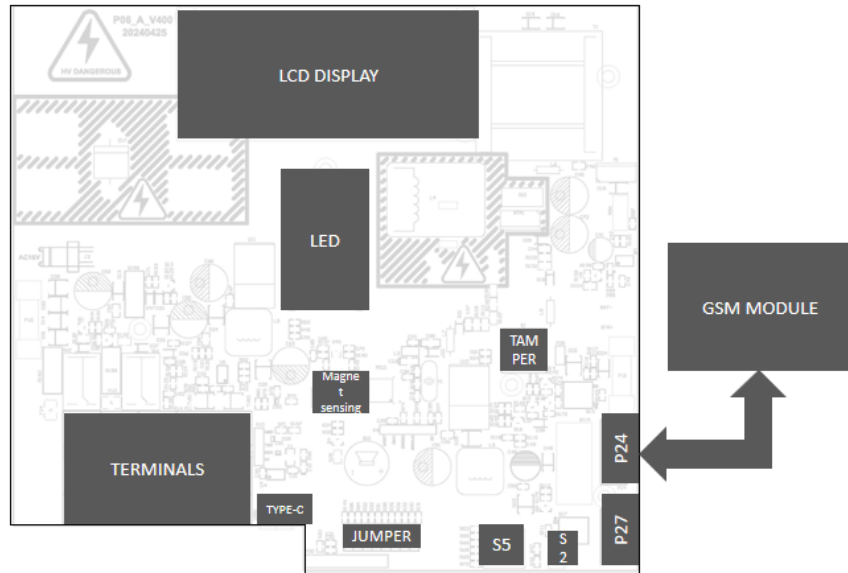

Connect to WIFI module (P27 interface)

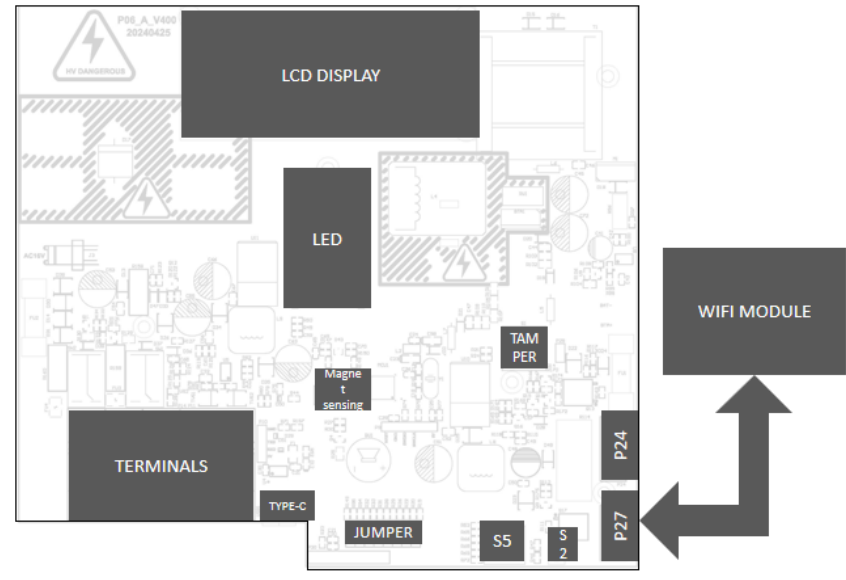

## WIFI configuration

Step 1: Enable <u>WiFi</u>, L<u>ocation</u>, and <u>Bluetooth</u> on the phone, and connect to the WIFI that the Energizer needs to connect to.

Step 2: Short-circuit the **P3** jumper pin, and the device will prompt to enter the WIFI configuration state.

Step 3: Use APP to search and add the device (please check the APP introduction for details).

## **GSM** configuration

Step 1: Add the **phone number** and **SMS number** in the energizer setting menu.

Step 2: Enable the phone call and SMS function in the energizer setting menu.

Step 3: Insert the SIM card into the GSM module(Please disconnect the power before operation).

Step 4: Restart the energizer.

#### GSM SMS encoding control

You can control the energizer by send the message to the SIM card which installed in the energizer.

Format: Operation recognition: Password, operation content

(Note: There should be no spaces between operation recognition and password, all punctuation marks should be in English format)

| Functions                                                                       | Examples                  |
|---------------------------------------------------------------------------------|---------------------------|
| Name the corresponding phone card energizer                                     | NAME:1234, The NO.1 Fence |
| Arm                                                                             | ARM:1234, 0               |
| Disarm                                                                          | ARM:1234, 1               |
| High voltage arming                                                             | ARM:1234, 2               |
| Low voltage arming                                                              | ARM:1234, 3               |
| Set the first alarm phone numbers<br>(1, 2, 3 sets of phone numbers can be set) | PHONE:1234, 1, 3800138000 |
| Set the first alarm SMS numbers<br>(1, 2, 3 sets of SMS numbers can be set)     | SMS:1234,1, 3800138000    |

#### **GSM phone call**

When the energizer triggers an alarm, it can automatically make a phone call to remind the user.

The number of times automatic dialing can be set through the APP. If the user hangs up the phone directly, the energizer will continue dialing according to the number of times, unless the user finishes by pressing the "#" key after connecting the phone.

(**Note:** Ending the call does not mean stopping the alarm unless the user sends a disarming SMS to the energizer.)

#### Arming and disarming

Method 1: Use the remote control to arm high voltage, arm low voltage or disarm.

Method 2: Use the magnetic tag to arm or disarm.

Method 3: Use APP to arm high voltage, arm low voltage or disarm.

Method 4: Disarm when the gate is opened and arm when the gate is closed.

Method 5: Use SMS to arm high voltage, to arm low voltage or disarm.

#### **Clear alarm information**

Method 1: Disarming can stop the current alarm sound, but the alarm information will still be displayed. The alarm display will not be cleared until the next arming or using the magnetic tag to clear it.

Method 2: Use the magnetic tag to touch and hold for more than 5 seconds to clear the alarm information on the screen.

## Mute

Use the APP to mute the sound.

## LCD display content description

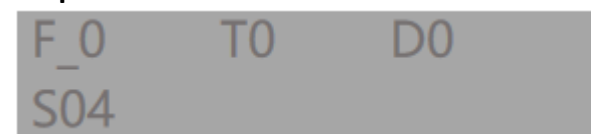

| System status        |                                                                               |
|----------------------|-------------------------------------------------------------------------------|
| Display content      | Description                                                                   |
| V8000/V4000          | Fence voltage: 8000V for high voltage arming and 4000V for low voltage arming |
| B100                 | The battery level is 100%                                                     |
| Wxx                  | The smaller the value of -xx, the stronger the WIFI signal strength           |
| G_xx                 | The higher the value of xx, the stronger the GSM signal strength              |
| F_0                  | Fence normal                                                                  |
| F_S                  | Fence short circuit                                                           |
| F_C                  | Fence cut                                                                     |
| F_L                  | Fence voltage is low                                                          |
| Т_0                  | Tamper is normal                                                              |
| T_1                  | Tamper triggered                                                              |
| D_0                  | gate normal                                                                   |
| D_1                  | gate open                                                                     |
| Fence short          | Short circuit alarm                                                           |
| Fence cut            | Cut alarm                                                                     |
| Tamper               | Tamper triggered                                                              |
| SOS                  | Emergency help                                                                |
| RF01 ARM BY HIGH VOL | Remote control 01 high voltage arming                                         |
| RF01 ARM BY LOW VOL  | Remote control 01 low voltage arming                                          |
| RF01 DISARM          | Remote control 01 disarm                                                      |
| RF01 SOS             | Remote Control 01 Emergency Help                                              |
| MAG ARM BY HIGH VOL  | magnetic tag high voltage arming                                              |
| MAG ARM BY LOW VOL   | magnetic tag low voltage arming                                               |
| MAG DISARM           | magnetic tag disarm                                                           |
| APP ARM BY HIGH VOL  | APP high voltage arming                                                       |
| APP ARM BY LOW VOL   | APP low voltage arming                                                        |
| APP DISARM           | APP disarm                                                                    |
| DOOR ARM BY HIGH VOL | Gate high voltage arming                                                      |
| DOOR ARM BY LOW VOL  | Gate low voltage arming                                                       |

| DOOR DISARM         | Gate disarmed           |
|---------------------|-------------------------|
| GATE OPEN           | Gate open               |
| GSM ARM BY HIGH VOL | SMS high-voltage arming |
| GSM ARM BY LOW VOL  | SMS low-voltage arming  |
| GSM DISARM          | SMS disarming           |

#### WIFI status

| Display content  | Description                                                       |
|------------------|-------------------------------------------------------------------|
| WIFI CONFIG.     | Waiting                                                           |
| WIFI CONFIG FAIL | WIFI configuration failed                                         |
| WIFI CONFIG SUCC | WIFI configuration successful                                     |
| WIFI WAIT        | Exit the WIFI configuration and wait for access to the Internet   |
| WIFI IS OK       | Exit the WIFI configuration and access the Internet successfully. |
| WIFI IS FAIL     | Exit the WIFI configuration and fail to access the Internet.      |
| W_C1             | "Smartconfig" configuration status                                |
| W_C2             | AP configuration status                                           |
| W_C3             | The WIFI device is in "Smartconfig"&AP configuration state        |
| W_E1             | WIFI is configured but not connected to the router                |
| W_E2             | WIFI is configured but not connected to the server                |
| W_E3             | WIFI device is in low power mode                                  |

## **GSM** status

| Display content | Description                                                      |
|-----------------|------------------------------------------------------------------|
| G_xx            | The higher the value of xx, the stronger the GSM signal strength |
| G_0_0           | Indicates that the chip is initializing                          |
| G_2_x           | x: represents the initialization step                            |
| G_E3            | Card reading error                                               |
| G_E4            | Network error                                                    |
| G_E5            | Texting error                                                    |
| G_E6            | Call error                                                       |
| G_E7            | Chip error                                                       |
| G_E8            | Unknown error                                                    |

## System error

| Display content | Description |
|-----------------|-------------|
|-----------------|-------------|

| S01 | System power supply voltage failure |
|-----|-------------------------------------|
| S02 | Fence circuit failure               |
| S03 | Fence Low voltage fault             |
| S04 | Battery failure                     |
| S05 | Battery charging failed             |

LED indicator light introduction

| POWER 🔵 | ● STATUS |
|---------|----------|
| ARMED 🔵 | BATTERY  |
| ALARM 🔵 | ● GATE   |
| WIFI 🔵  | ● GSM    |

| LED indicator light | State         | Description                                 |
|---------------------|---------------|---------------------------------------------|
| POWER               | Always on     | Mains power is normal                       |
|                     | Go out        | Mains power disconnected                    |
| STATUS              | Flashing      | Failure                                     |
|                     | Go out        | Operating normally                          |
| ARMED               | Always on     | Armed by high voltage                       |
|                     | Flashing      | Armed by low voltage                        |
|                     | Go out        | Disarmed                                    |
| BATTERY             | Always on     | Battery connected                           |
|                     | Go out        | Battery disconnected                        |
| ALARM               | Fast flashing | Alarming                                    |
|                     | Slow flashing | There is an alarm message on the LCD screen |
|                     | Go out        | No alarm                                    |
| GATE                | Always on     | Gate open                                   |
|                     | go out        | Gate closed                                 |
| WIFI                | Fast flashing | Disconnected                                |
|                     | Slow flashing | Configuration status                        |
|                     | Always on     | The connection is normal                    |
| GSM                 | Fast flashing | Disconnected                                |
|                     | Slow flashing | Configuration status                        |

| A | lways on | The connection is normal |
|---|----------|--------------------------|
|---|----------|--------------------------|

## **APP introduction**

**Smart Life** is an APP that can connect the smart devices, such as the Energizer. The Energizer can be connected through WIFI, the data of the Energizer can be uploaded to the APP, and the APP can also be used to remotely control the Energizer.

## APP download and login

Register or log in:

Search "Smart Life" on **Google Play** or **App Store**, as shown below:

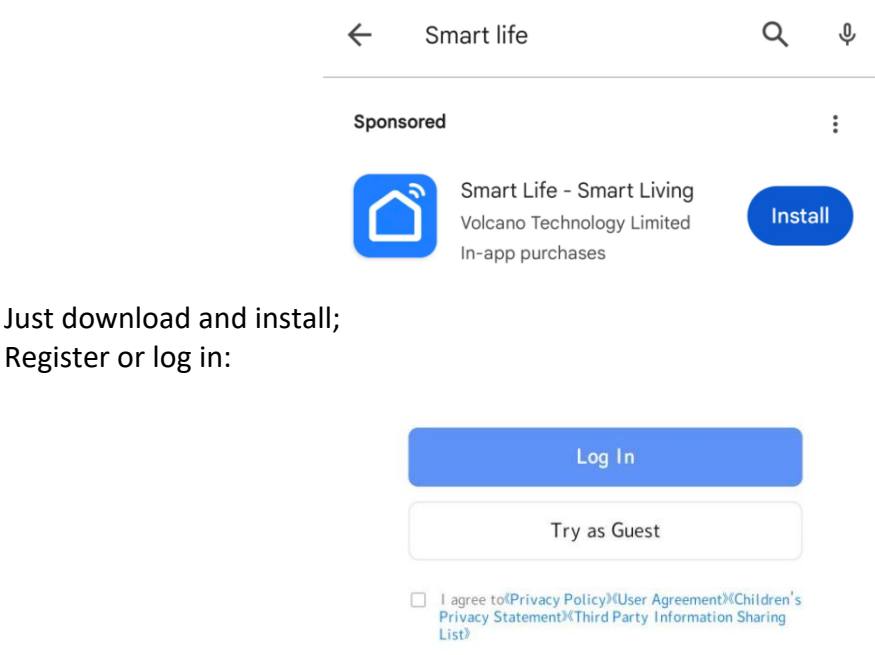

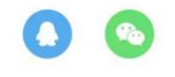

## **APP** settings

### **Create homes and rooms**

| My Home 👻 🛨                                | ✓ My Home                                  | < Home Management |
|--------------------------------------------|--------------------------------------------|-------------------|
| Cozy Home                                  | alean                                      | My Home           |
| ambient indicators<br>and device rules.    | Home Management     2                      | alean             |
| ••                                         |                                            | Create a home 3   |
| All Devices Living Room Master Bedroom ••• | All Devices Living Room Master Bedroom ••• | late a base       |
|                                            |                                            | Join a nome       |
|                                            |                                            |                   |

| 11:33 🌩       |            | Ŭ \$ <b> </b> (VPN 1.30 001 50 | al <sup>50</sup> ad <mark>1950</mark> |
|---------------|------------|--------------------------------|---------------------------------------|
| Cancel        | Create a h | ome                            |                                       |
|               |            |                                |                                       |
| Home Name *   | Enter<br>4 |                                |                                       |
| Location Se   | et         |                                | >                                     |
| Rooms:        |            |                                |                                       |
| Living Room   |            |                                | <b>v</b>                              |
| Master Bedroo | m          |                                | •                                     |
| Second Bedroo | m          |                                | 0                                     |
| Dining Room   |            |                                | 0                                     |
| Kitchen       |            |                                | <b>v</b>                              |
| Study Room    |            |                                | 0                                     |
| Add Room      | 5          |                                |                                       |
|               |            |                                |                                       |

## Add manager and home members

| 11:32 🗭       | 10 X VPN 100 100 100 100 100 100 100 100 100 10 |       | 11:28 S 😫 🗲                    | <b>10</b> 101 56ml 46ml 444 | 11:34 🌩                   |                                    | ♥ \$1 VPN 7.50 \$2 \$60 \$60 \$ | 95 |
|---------------|-------------------------------------------------|-------|--------------------------------|-----------------------------|---------------------------|------------------------------------|---------------------------------|----|
| < Home        | Management                                      | <     | Home Sett                      | ings                        | <                         | Manage Permi                       | issions                         |    |
| My Home       | >                                               | Room  | n Management                   | 6 Room(s) >                 | Administr<br>Manage Devic | ator<br>e and Room   Manage S      | mart Setting   Manage           | >  |
| alean 1       | >                                               | Locat | tion                           | To Be Set $>$               | Common N<br>Use Device    | <b>Member</b><br>Use Smart Setting | 3                               | >  |
| Create a home |                                                 | Mana  | age Permissions 2              | >                           | Transfer H                | lome Ownership                     |                                 | >  |
| Join a home   |                                                 | Home  | Member                         |                             |                           |                                    |                                 |    |
|               |                                                 | *     | wx-o9u_svs6Wjzzc               | Administrator >             |                           |                                    |                                 |    |
|               |                                                 |       | Home Owner<br>wx-o9u_svkkSoPIE | Home Owner $>$              |                           |                                    |                                 |    |
|               |                                                 | -     | user1<br>wx-o9u_svl6ZS1SK      | Common Member $>$           |                           |                                    |                                 |    |

#### Add Energizer

Step 1: Enable **WiFi**, **location**, and **Bluetooth** on the phone, and connect to the WIFI that the Energizer needs to connect to.

Step 2: The Energizer enters WIFI configuration mode(please check Jumper function for details).

Step 3: Use APP to search and add, as shown below:

| 1. Add device                                                                                                    | 2. Select the device searched                                                                                                    | 3. Input the password of the WIFI                                                                                                    |
|----------------------------------------------------------------------------------------------------|----------------------------------------------------------------------------------------------------|----------------------------------------------------------------------------------------------------|
| 11:37 ●<br>My Home ▼<br>Cozy Home<br>Enjoy a cozy life with<br>ambient indicators<br>and device rules.<br>Create Scene<br>Scan<br>Create Scene<br>Scan<br>Create Scene<br>Scan | Add Device 3 Searching for nearby devices. Make sure your device has entered pairing mode. Pulse Electric Fence Energizer Rooml 2 | Enter Wi-Fi Information<br>Choose Wi-Fi and enter password<br>TP-LINK_596D<br>3<br>Choose Wi-Fi and enter password<br>Choose Wi-Fi and enter password<br>Choose Wi-Fi and Password<br>Choose Wi-Fi and Password<br>Choose Wi-Fi a |
| 4. Add a room<br>5. Add the device to the room<br>6. Save                                                                                                    |                                                                                                    |                                                                                                    |
| 11:41 🛦 🗢 🛛 🕷 🐨 🖏 🖏 🖏                                                                                                    | 11:41 ▲ ● >>>>>>>>>>>>>>>>>>>>>>>>>>>>>>>>>>                                                                                      | 11:42 • * * * * * * * * * * * * * * * * * *                                                                                                    |
| Cancel Room Settings Save                                                                                                    | e 6 K Room Management JΞ                                                                                                    | alean 👻 🕒                                                                                                    |
| Room Room1<br>4                                                                                                    | Room1 1 Device(s) ><br>Room2 >                                                                                                    | Cozy Home<br>Enjoy a cozy life with<br>ambient indicators<br>and device rules.                                                                                                    |
| Pulse Electric Fence Energizer                                                                                                    | Room3                                                                                                    | ee<br>All Devices <b>Deven1</b> , Deven2, Deven2, Deve                                                                                                    |
|                                                                                                    | Room4                                                                                                    | All Devices KOOM1 Room2 Room3 Roo ····                                                                                                    |
|                                                                                                    | Room5                                                                                                    | Pulse Electric Fence Energizer<br>Room1                                                                                                    |
|                                                                                                    | Room6 Saved                                                                                                    |                                                                                                    |

## Modify Energizer name

Here you can modify the name of the Energizer displayed on the APP

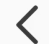

Pulse Electric Fence Energiz…

<u>/</u>

## Energizer control

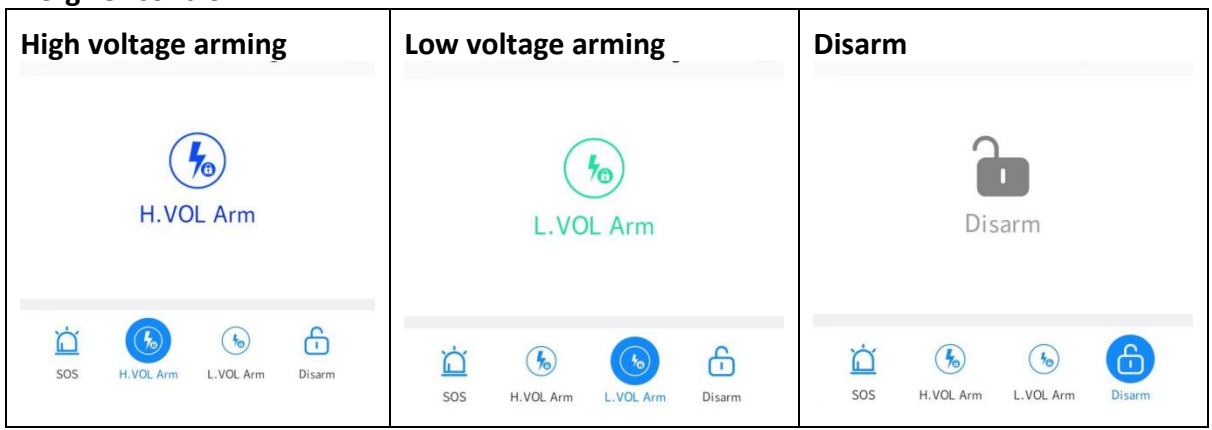

### Alarm prompt

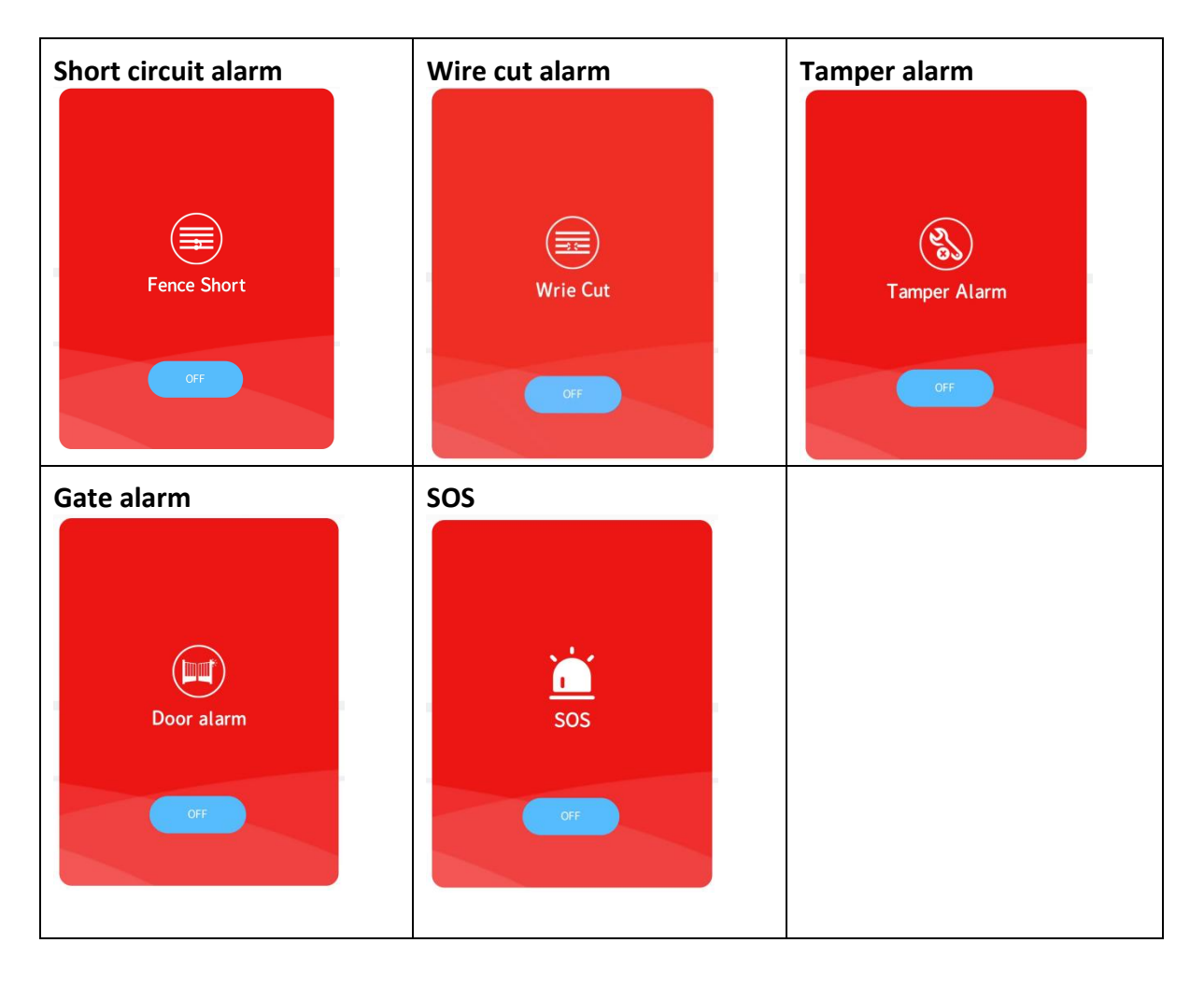

#### Mute

When enabled, the buzzer and siren are muted.

#### WIFI

Display WIFI signal strength.

## GSM

Display GSM signal strength.

## Battery

Display battery level.

#### Schedule

Can set time, repetition times, notifications, and scheduled task types

#### Settings

>Energizer Name The name of the Energizer, click to modify.

>Admin Password Administrator password, click to modify.

>Operation Password Operation password, click to modify.

>Alarm Duration Alarm duration, range 0~999 seconds, click to modify.

>Sensitivity

There are three levels of sensitivity, Low, Middle and High, which can be modified by clicking on them.

>Battery Low VOL Battery low voltage alarm threshold, range 0%~100%, click to modify.

>Alarm Telephone The phone number dialed when an alarm occurs, up to 3 groups of numbers, click to modify.

>SMS Telephone

When an alarm occurs, a text message will be sent to this number. Up to 3 groups of numbers can be modified by clicking on them.

>Alarm Call Enable, and the Alarm Telephone takes effect.

>SMS Enable, and the SMS Telephone takes effect.

>Auto redial times The number of automatic redials after a failed call, up to 10 times, click to modify.

>Notification Enable system notifications for the APP on your phone.

>Data Synchronisation Click to synchronize the status of the Energizer to the APP.

Logs

System records can be queried, including Energizer operations and APP operation records.

Note: When modifying settings on the APP, you must click "Save" or "Confirm" to take effect.

<This manual is subject to modification without prior notice!>